Mr. Albert Slider Garrison Master Driver Program Manager Garrison Safety Office Fort Johnson, LA.

Please follow the slides step-by-step to complete the Self-Registration process for GCSS-Army. This ensures you can dispatch your vehicle/equipment from GCSS-Army.

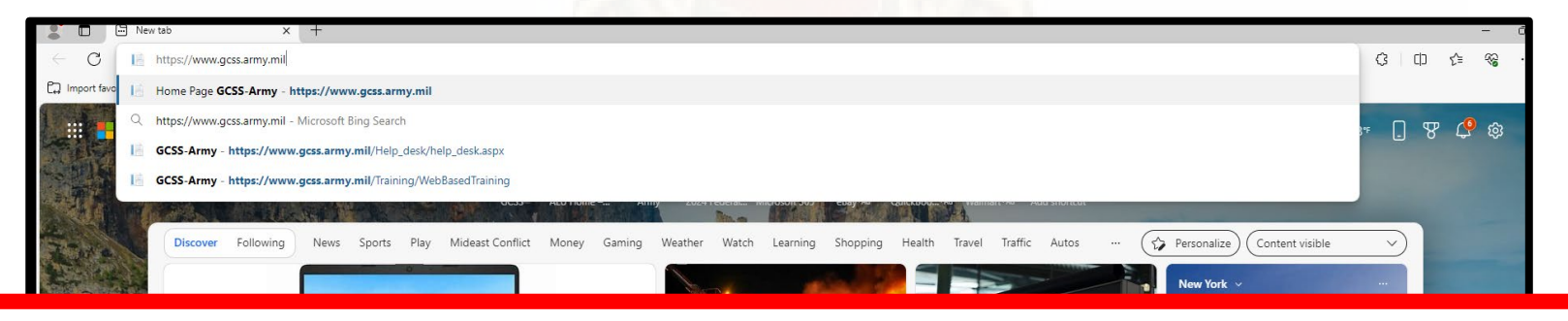

Type this into your web browsers address bar:

#### https://www.gcss.army.mil

GCSS-Army works best in Microsoft Edge or Google Chrome, **DO NOT USE FIREFOX Mozilla**. The program tends to have a lot of issues if you use Firefox web browser.

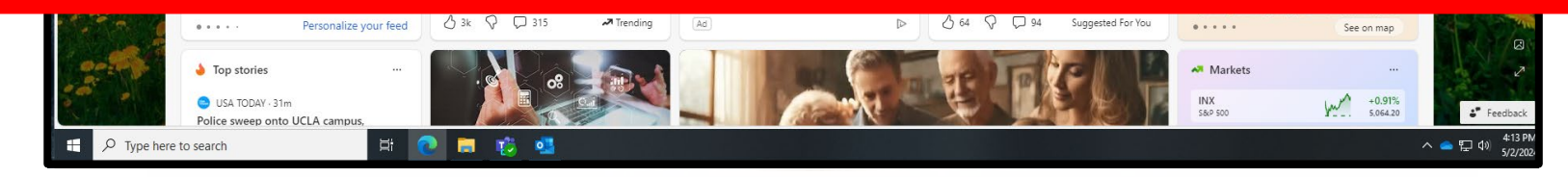

|                                                                   | Home Page GCSS-Army × +  |                                                                                                    |                                              |                                                                                                    |                                                                                                    |     |      | -      | 0 |
|-------------------------------------------------------------------|--------------------------|----------------------------------------------------------------------------------------------------|----------------------------------------------|----------------------------------------------------------------------------------------------------|----------------------------------------------------------------------------------------------------|-----|------|--------|---|
| ← C                                                               | ttps://www.gcss.army.mil |                                                                                                    |                                              |                                                                                                    | A <sup>»</sup> ۲                                                                                            | 3 3 | CD t | `⊨ ~@; |   |
| HOME A                                                            | LL.                      |                                                                                                    | MESSAGE CENTER<br>Total(7) Updated(0) New(5) |                                                                                                    |                                                                                                    |     |      |        |   |
| CUSTOMER SUPPO<br>HELP DESK<br>MESSAGE C<br>END UESSAGE SUBSCRIBE | DRT<br>SINTER<br>MANUAL  | LERARY<br>LERARY (1984)<br>Advant (2004) 3<br>Advant (2004) 5<br>Advant (2004) Advant<br>Filmonia (2004) 5000 To<br>Hardina (2004) 5000 To<br>Hardina (2004) 5000 To | ·                                            | FAQ<br>GENERAL PROBRAM QUESTIONS<br>FEEDING<br>INFITUTIONAL SIGTAINABIT<br>FINICTIONAL SIGTAINABIT<br>FINICTIONAL SIGTAINABIT<br>FINICTIONAL SIGTAINABIT<br>FINICTIONAL SIGTAINABIT<br>FINICTIONAL SIGTAINABIT | CCS3-ARMY PORTAL<br>Dol9 Typen () Ten MiReellinetion<br>US ARMY FSSM0<br>DOSS-ARMY UESD0<br>CCS3-ARMY UESD0 |     |      |        |   |

Click on the **"Customer Support"** button listed at the top left inside the dark grey box just under the US Army and GCSS-Army logos.

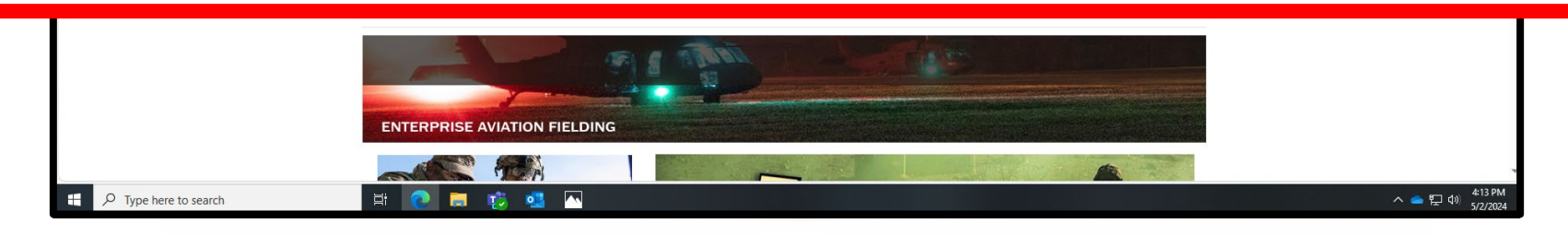

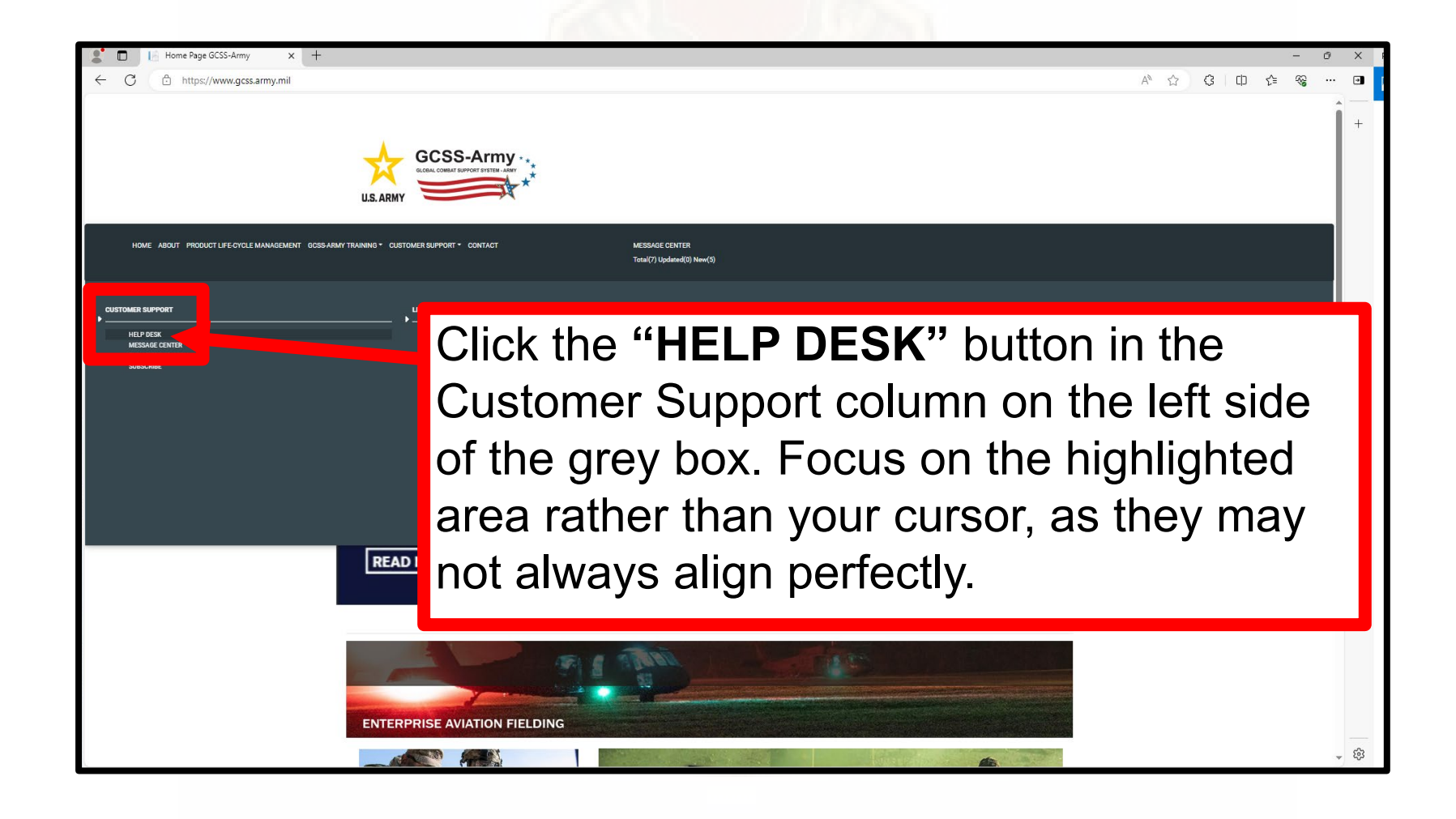

| 🗶 🗖 📔 GCSS-Army x +                                                  |                                                                                                  | - 0     | > |
|----------------------------------------------------------------------|--------------------------------------------------------------------------------------------------|---------|---|
| ← C 	ⓑ https://www.gcss.army.mil/Help_desk/help_desk                 | A* 🟠                                                                                             | 3 0 ≙ ⊗ |   |
| HOME ABOUT PRODUCT LIFE-CYCLE MANAGEMENT GCSSARMY TRANNING • CUSTOME | SS-Army<br>MILEBOOR IT/IDE MAT<br>SUPPORT * CONTACT MESSAGE CENTER<br>Total(7) Logatad(0) New(5) |         |   |
|                                                                      | <u>GCSS-Army Enterprise Customer Support Office</u><br>GCSS-Army Help Desk                       |         |   |

# Click on the **"Self Help-Registration for GCSS-Army"** URL below.

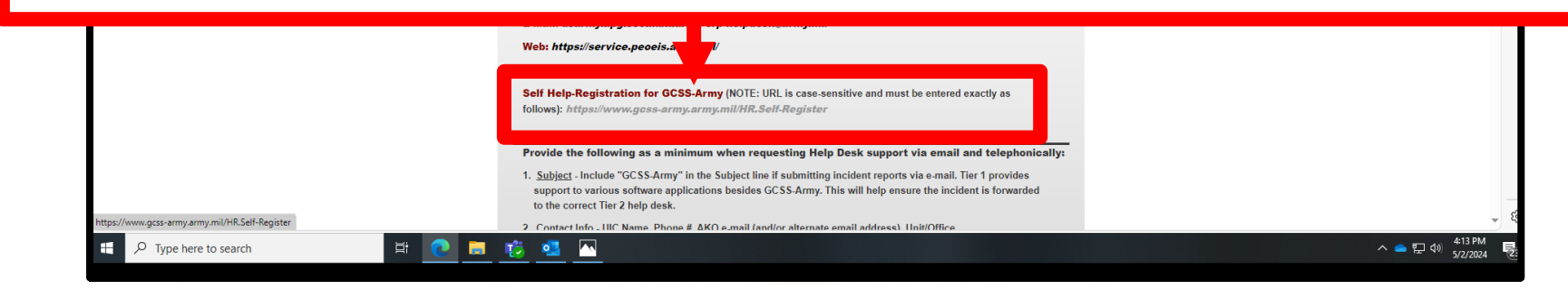

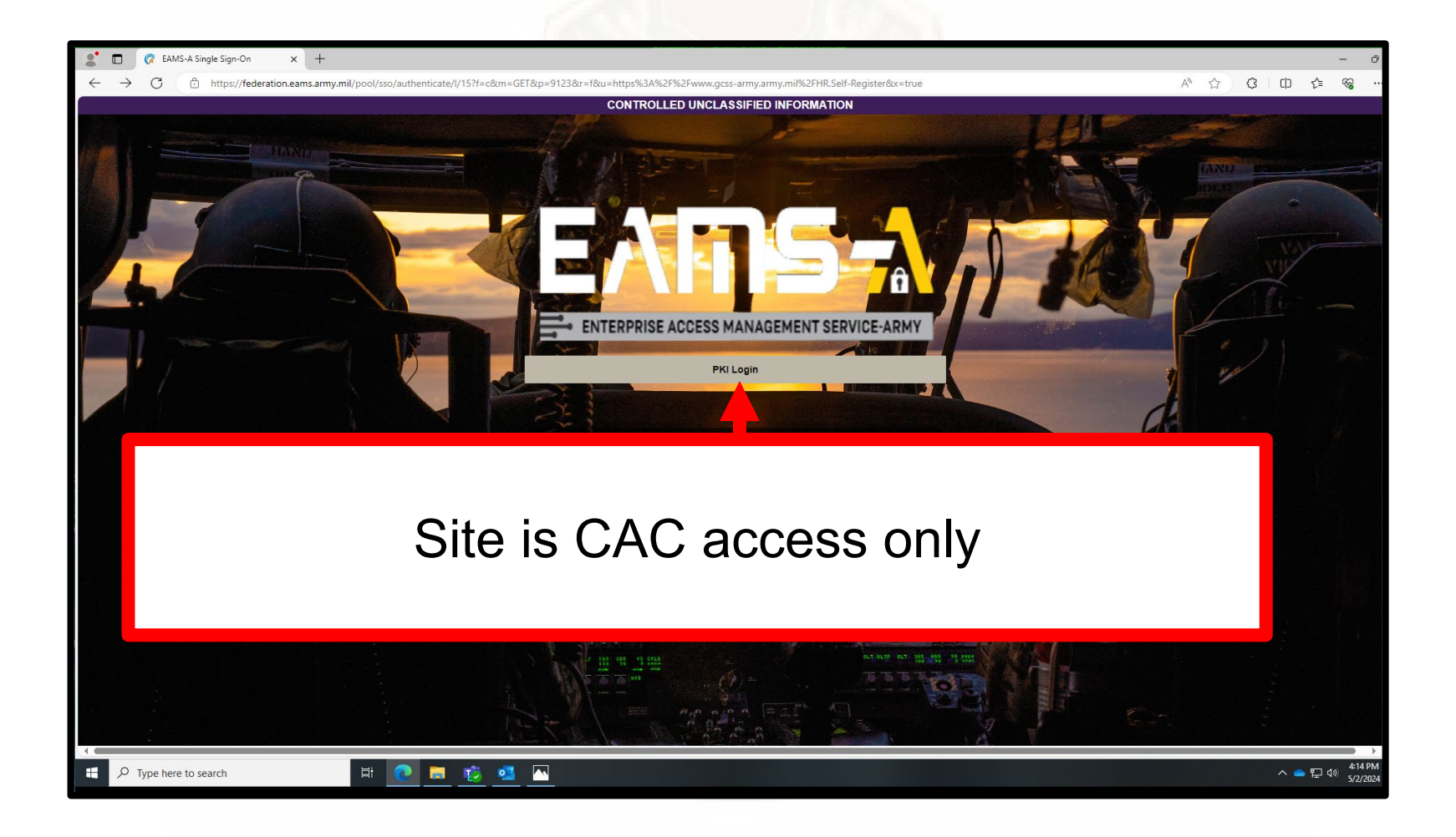

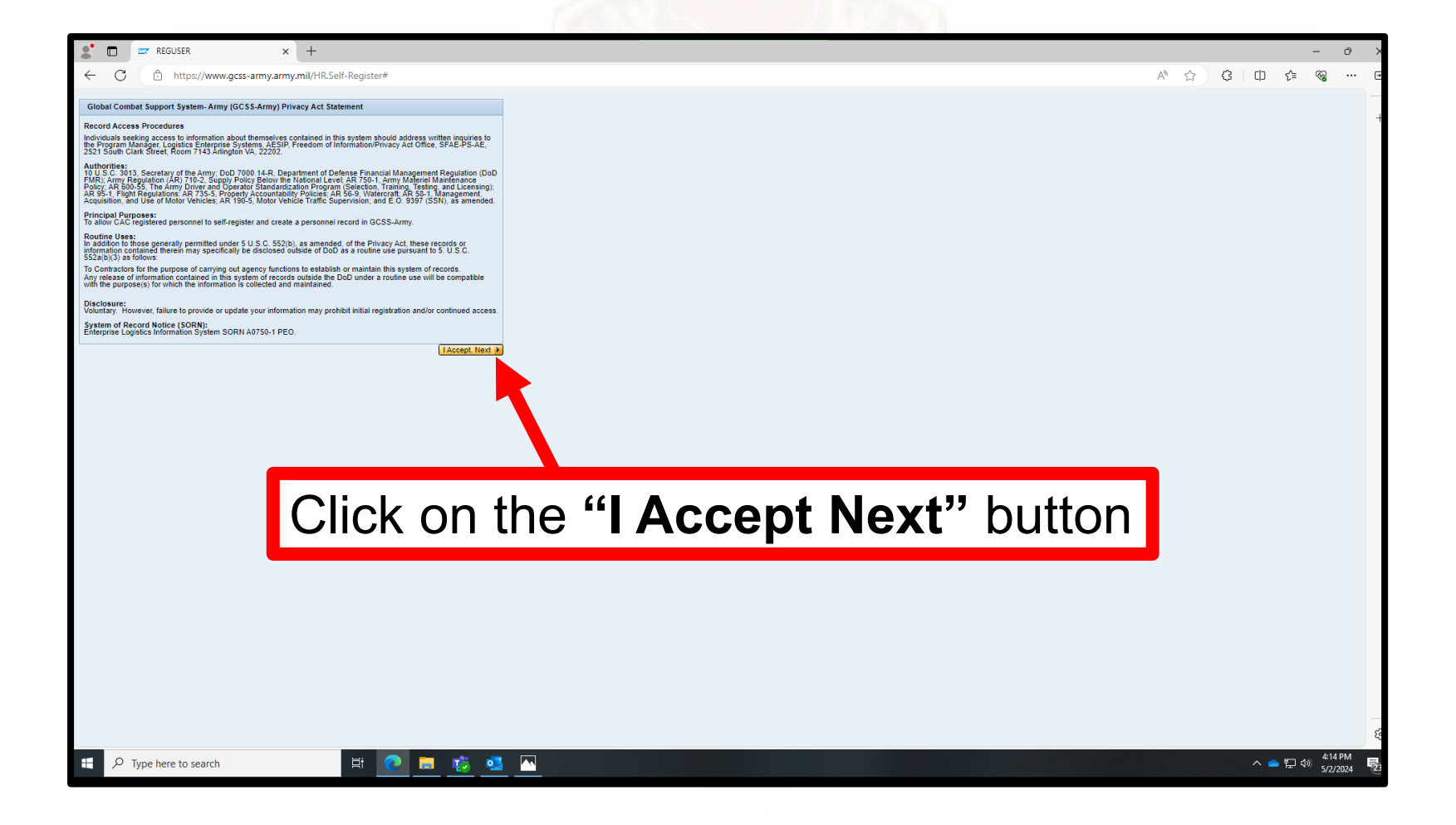

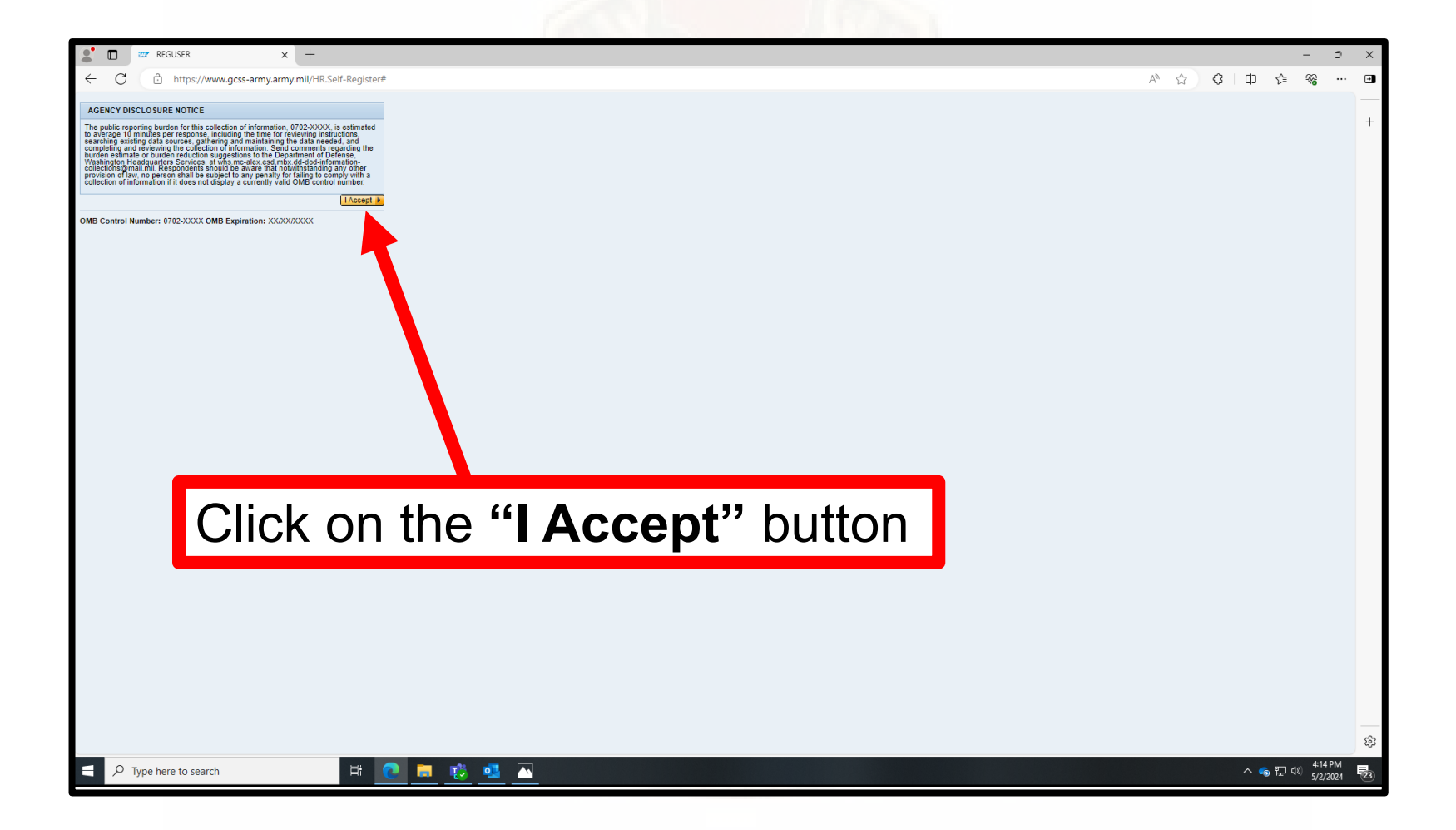

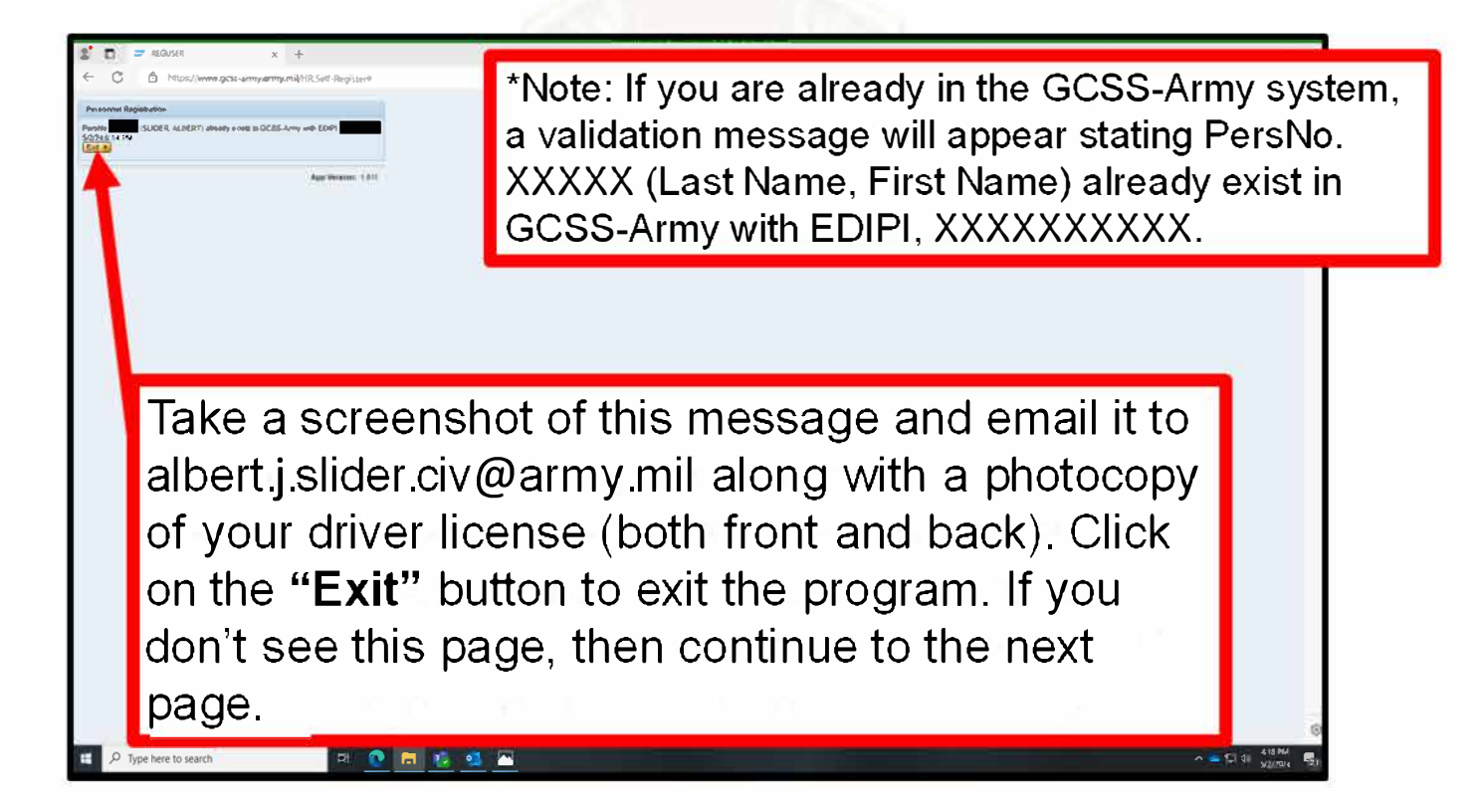

| This not t                                                                                                   | is the number zero<br>he letter "O"                                    |                                     |                                                                            |    |
|----------------------------------------------------------------------------------------------------|------------------------------------------------------------------------|-------------------------------------|----------------------------------------------------------------------------|----|
| DO NOT fill out re<br>supervisor to atta<br>UIC:*<br>1. Fill in user informat<br>First Name:<br>Middle Name: | egiste tion form if the UIC is not<br>in y or UIC.<br>W0VFAA UIC Check | Fill out a<br>will be "V<br>"UIC Ch | II the open boxes. The U<br>V0VFAA". Then click the<br><b>eck"</b> button. | IC |
| Suffix<br>SSN/FIN:*<br>SSN/FIN Confirm:*<br>Date of Birth:*<br>Gender:<br>Work Phone:                        | -Select-                                                               | ,                                   |                                                                            |    |

Type your Social Security Number (SSN) or Foreign Identification Number (FIN) in both the **SSN/FIN** and **SSN/FIN Confirm** fields.

\*Note: Type carefully. The values entered in these fields must be identical.

| GCSS-Army Personnel Registration - EDIPI 1015620656<br>DO NOT fill out registration form if the UIC is not known! Contact your<br>supervisor to attain your UIC.<br>UIC:* WOVFAA UIC Check | Help Documentation         Image: Download       Document Description         Download       GCSS-Army Self Registration Job Aid |
|----------------------------------------------------------------------------------------------------|----------------------------------------------------------------------------------------------------|
| Select your birth date from the Da                                                                                                    | ate of Birth drop-downs.                                                                                                    |
| SSN/FIN:*<br>SSN/FIN Confirm:*<br>Date of Birth:*<br>Gender:<br>Work Phone:<br>Unspecified Male Female<br>Ext.:<br>Numeric Values Only                                                     | Select your Gender.                                                                                                    |
| Enterprise Email:* Select-                                                                                                    |                                                                                                    |
| 3. Select personnel type.<br>Personnel Type:* -Select- Confirm Input App Version: 1.011                                                                                                    |                                                                                                    |

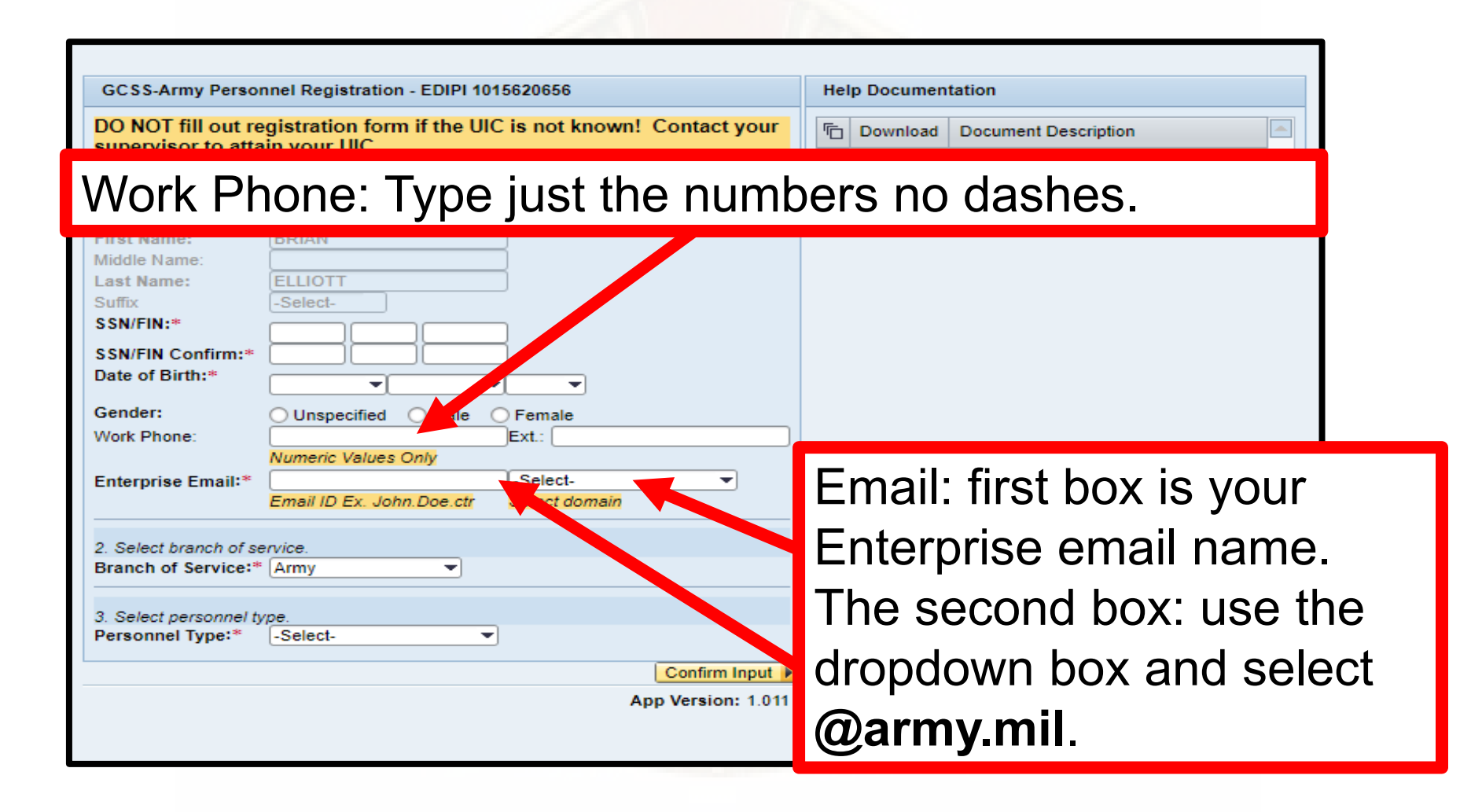

Select your personnel type from the Personnel Type drop-down. \*Note: Additional fields will appear that correspond with the personnel type you have chosen. Complete the additional fields for your personnel type.

|                                       | Numeric Values  | Dnly      |               |                    |
|---------------------------------------|-----------------|-----------|---------------|--------------------|
| Enterprise Email:*                    |                 |           | -Select-      | •                  |
|                                       | Email ID Ex. Jo | n.Doe.ctr | Select domain |                    |
|                                       |                 |           |               |                    |
| <ol><li>Select branch of se</li></ol> | rvice.          |           |               |                    |
| Branch of Service:*                   | Army            | -         |               |                    |
|                                       |                 |           |               |                    |
| 3. Select personnel ty                | pe.             |           |               |                    |
| Personnel Type:*                      | -Select-        | •         |               |                    |
|                                       |                 |           |               |                    |
|                                       |                 |           |               | Confirm Input 🕨    |
|                                       |                 |           |               | App Version: 1.011 |
|                                       |                 |           |               |                    |
| 1                                     |                 |           |               |                    |

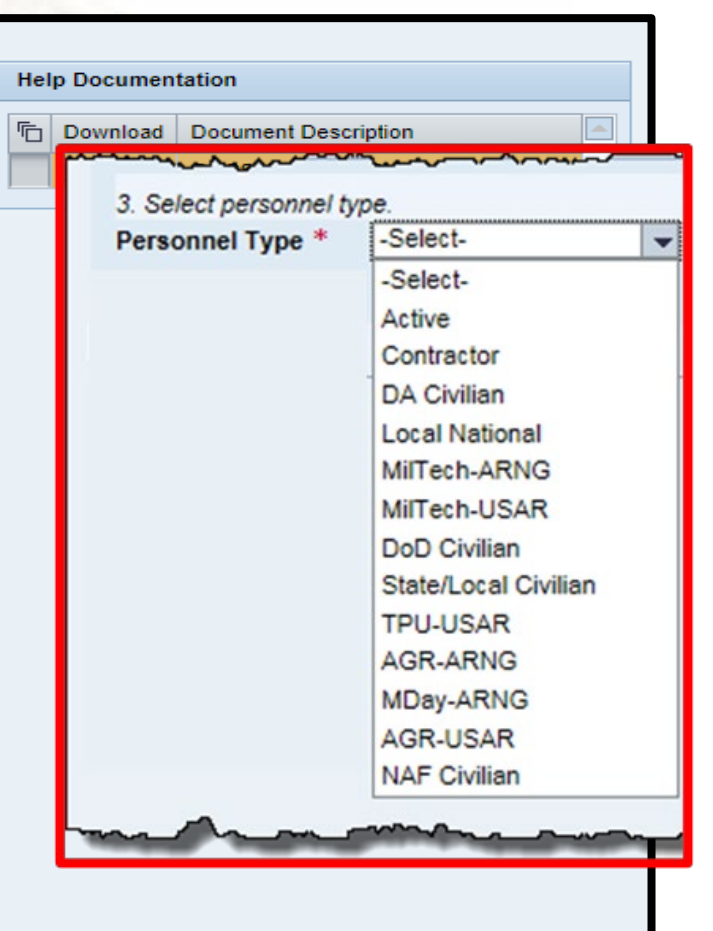

# Personnel Type: DA Civilians, DoD Civilians, or **State/Local Civilians**

| 3. Select personnel type.<br>Personnel Type *<br>Pay Plan *<br>Pay Grade * | DA Civilian                                 | The following fields are required for DoD<br>Civilians and DA Civilians:<br>A. Personnel Type<br>B. Pay Plan                                                                                                    |
|----------------------------------------------------------------------------|---------------------------------------------|----------------------------------------------------------------------------------------------------|
| Occupational Series Category *<br>Occupational Series *                    | 5800 - 5899-Heavy Mobile Equipment Mechanic | <ul> <li>GS - General Schedule</li> <li>WG - Wage Grade</li> <li>WL - Wage Leader</li> </ul>                                                                                                    |
| Confirm Input                                                              |                                             | <ul> <li>WS - Wage Supervisor</li> <li>XF - Floating Plant (NS)</li> <li>WB - Other FWS</li> <li>WY - Nav lock/Dam Ops (NS)</li> <li>WU - Electronic/Optical Equip (NS)</li> <li>WR - Electronic/Optical Equip (L)</li> <li>WQ - Electronic/Optical Equip (S)</li> <li>C. Pay Grade (01-20)</li> </ul> |
|                                                                            |                                             | D. Occupational Series Category<br>E. Occupational Series                                                                                                    |

#### **Personnel Type: NAF Civilians**

| <ol><li>Select personnel type.</li></ol> |                                           |
|------------------------------------------|-------------------------------------------|
| Personnel Type *                         | NAF Civilian                              |
| Pay Plan *                               | Blue Collar Worker                        |
| Pay Grade                                | 06                                        |
| Occupational Series Category             | 4800 - 4899-General Equipment Maintenance |

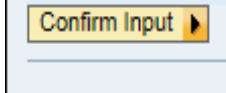

For NAF Civilians, Pay Plan is a required field, while all subsequent fields are optional. Refer to the table below for guidance on the acceptable pay grades and occupational series for each pay plan.

| Pay Plan*                 | Pay Grade | Occ Series Categories |
|---------------------------|-----------|-----------------------|
| NA - Craft and Trades     | 01-15     | 2500 - 9099           |
| NL - Craft and Trades (L) | 01-15     | 2500 - 9099           |
| NS - Craft and Trades (S) | 01-19     | 2500 - 9099           |
| NF - NNSA Pay Band        | 01-15     | 0000 - 2299           |

# Personnel Type: Contractor

| Personnel Type * | Contractor                                                                  |
|------------------|-----------------------------------------------------------------------------|
| Contract#:       | W91QUZ-07-D-000501                                                          |
| POC Name:        |                                                                             |
| POC Phone:       | 8045551234 Ext.: 6789                                                       |
| Confirm Input 🕨  | •                                                                           |
|                  | There are three additional fields for contractors.                          |
| 1 1 1 1 1        | A. Contract #                                                               |
|                  | B. POC Name                                                                 |
|                  | C. POC Phone and Ext. (Extension)                                           |
|                  | *Note: These fields are not required to successfully complete registration. |

| GCSS-Army Personnel Registration - EDIPI 1015620656         DO NOT fill out registration form if the UIC is not known! Contact your supervisor to attain your UIC.         UIC:*       WovFAA         UIC Check         1. Fill in user information.         First Name:       BRIAN         Middle Name: | Help Documentation         Image: Download       Document Description         Download       GCSS-Army Self Registration Job Aid |
|----------------------------------------------------------------------------------------------------|----------------------------------------------------------------------------------------------------|
| When you have completed filli<br>information then click the "Co<br>work Phone:<br>Numeric Values Only<br>Enterprise Email:*                                                                                                    | ng out all the<br>nfirm Input" button.                                                                                           |
| 2. Select branch of service.<br>Branch of Service:* Army   3. Select personnel type.<br>Personnel Type:* -Select- Confirm Input  App Version: 1.011                                                                                                    |                                                                                                    |

# **Confirmation Screen**

UIC is valid

#### If needed, click the **"Edit"** button to change your information.

| UIC:<br>WOVFAA                                                         |                                                    |                                      |          |
|------------------------------------------------------------------------|----------------------------------------------------|--------------------------------------|----------|
| First Name:<br>JOHN                                                    | Middle Name:                                       | Last Name:<br>DOE                    | Suffix:  |
| Date of Birth:<br>1/1/1900                                             | Gender:<br>Non-Binary                              | ssn:<br>*****1111                    |          |
| Work Phone:<br>337531XXXX                                              | Work Phone Ext.:                                   | Enterprise Email:<br>john.doe.civ@n  | nail.mil |
| Branch of Service<br>Army                                              | :                                                  |                                      |          |
| Personnel Type:<br>Personnel Type DA<br>Pay Plan:<br>GS - General Sche | Civilian<br>Pay Grade: Occupati<br>dule XX 0000-Oc | ional Series:<br>cupational Series   |          |
| 1. Push the Edit<br>2. Push the Reg                                    | button to change you<br>ister button to submit     | ur information<br>tyour information. |          |
| 1. Push the Edit<br>2. Push the Reg                                    | button to change you<br>ister button to submit     | ur information<br>tyour information. |          |

Click the "**Register"** button to submit your information.

Z See submission message below

Exit

GCSS-Army Personnel Registration Message

YOUR REQUEST WAS SUBMITTED & PROCESSED IN GCSS-ARMY. IDOC NUMBER IS 990255138.

\*\* Please retain / print this number for your reference should the registration not complete.

App Version: 1.011

Take a screenshot of this message and email it to albert.j.slider.civ@army.mil along with a photocopy of your driver license (both front and back). Then click the **"Exit"** button to exit the GCSS- Army Portal.

Any questions please call: Mr. Albert Slider Garrison Master Driver Program Manager Garrison Safety Office Fort Johnson, LA. Office: 337-531-DRVR(3787) TEAMS number:520-692-3165 Main Office: 337-531-1981 EMAIL: albert.j.slider.civ@army.mil